## 【 職場のストレスチェック 🕂 plus のご利用方法】

◆WEBでの「職場のストレスチェックplus」の利用前には、開始案内メール、またはIDカードが届きます。 ご案内方法によりログインの手順が変わりますので、ご注意下さい。

### 【開始案内メール:「仮パスワードのご連絡」が届いた場合】

#### ※推奨環境

PC: Microsoft Windows10/11 Google Chrome 75以降 スマートフォン: iOS12以降 Safari12.0以降 ※Internet Explorerは動作対象外となります

※動作環境
PC: Edge Chromium(エッジの最新版)
Edge 44以降 Firefox
スマートフォン: Android…Google Chrome最新版
※受検できることを確認していますが、
使用できない機能がある可能性があります。

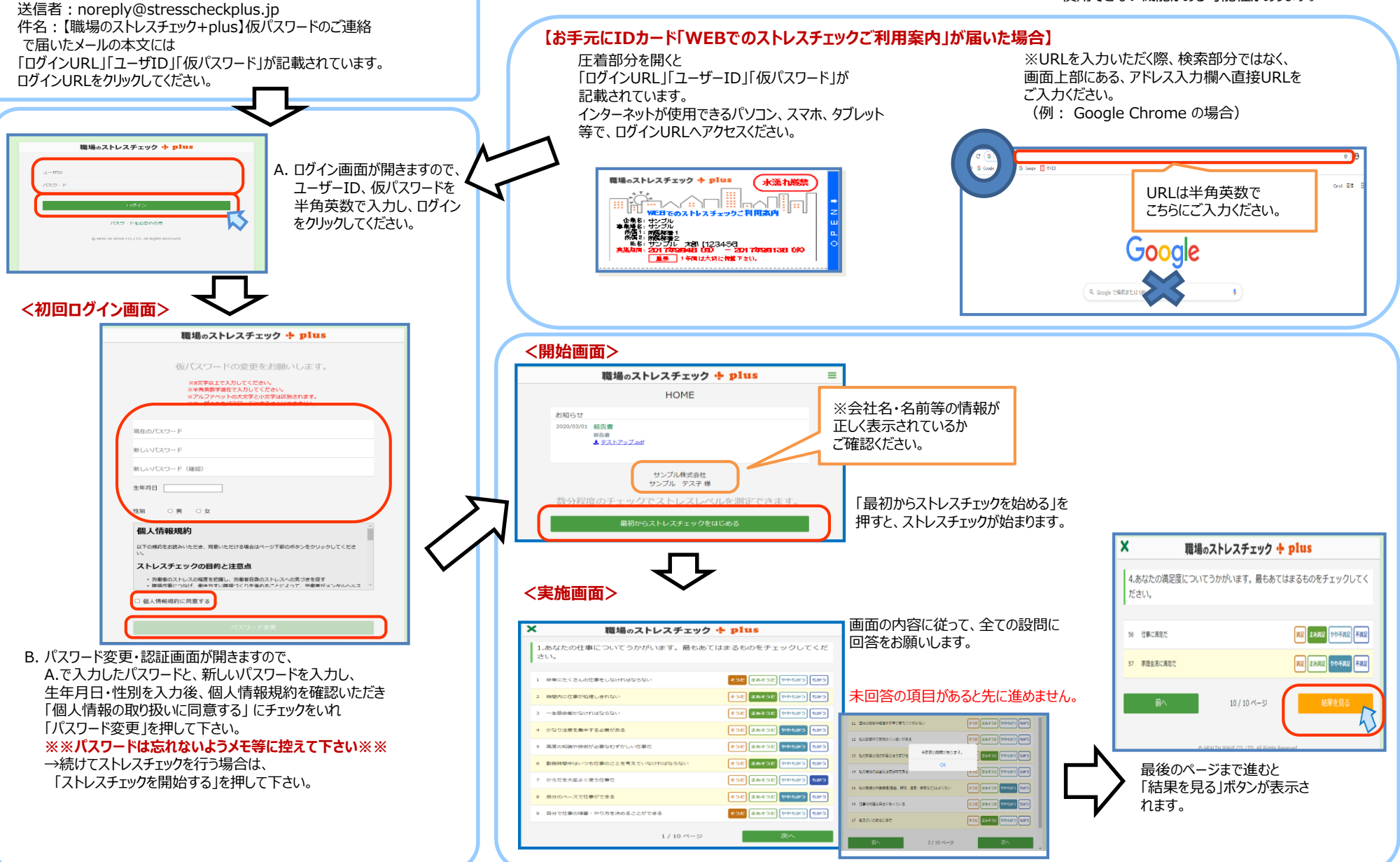

©2023 M3 Health Design ,Inc.

## 【 職場のストレスチェック 🕂 plus のご利用方法】

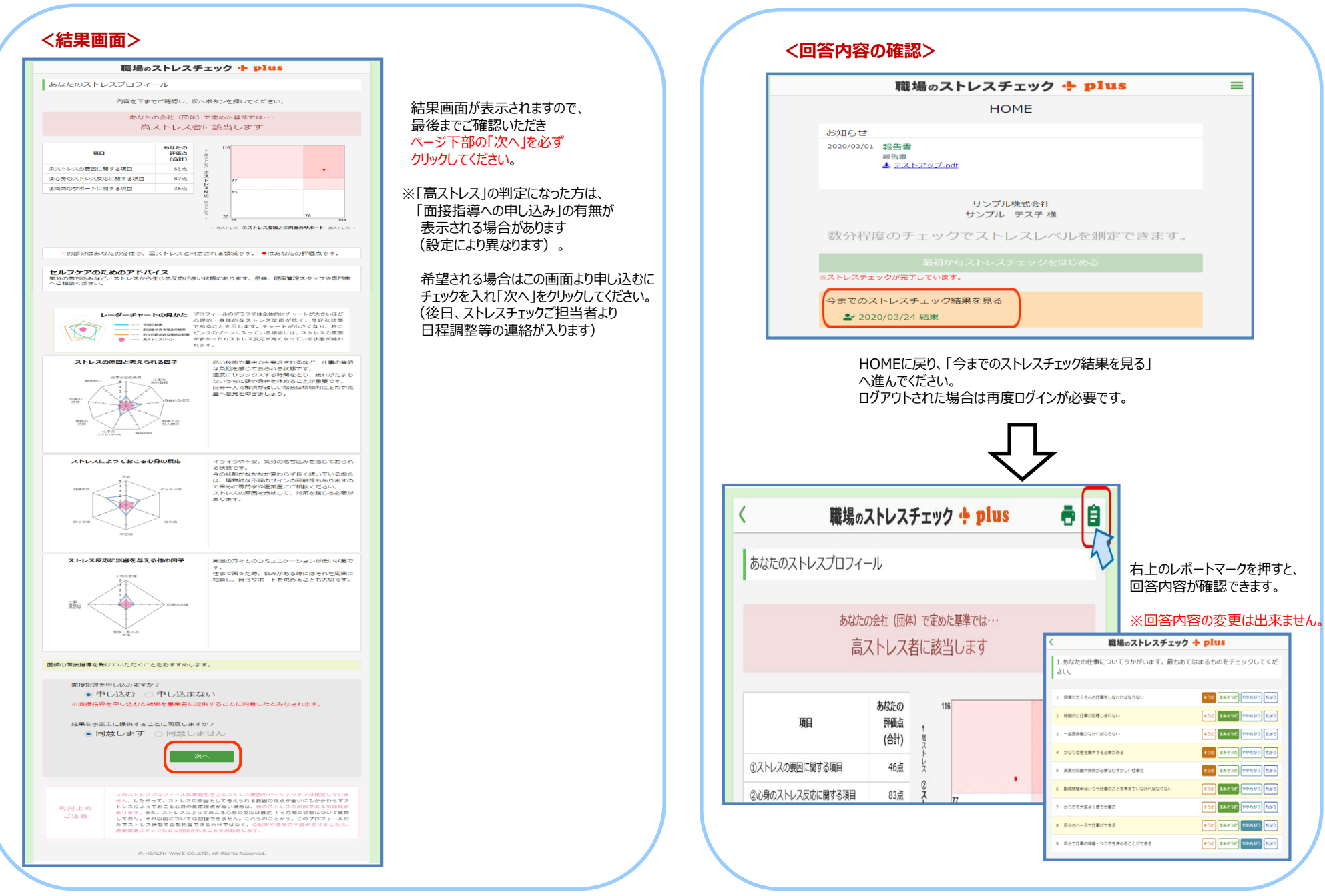

| 1 | 開始案内メールで開始の場合<br>開始案内メールが届きません。                                            | 送信者: noreply@stresscheckplus.jp<br>件名: [職場のストレスチェック+plus]仮パスワードのご連絡<br>で開始案内メールを送信しております。<br>ご自身のメールボックスを上記の件名で検索してください。それでも見当た<br>らない場合は、ストレスチェックご担当者へご連絡ください。 |
|---|----------------------------------------------------------------------------|----------------------------------------------------------------------------------------------------|
| 2 | WEBでのストレスチェックご利用案内で開始の場合<br>ログイン情報に記載のログイン画面が開かないのですが、どのよう<br>にすればよいでしょうか? | ブラウザの検索フォームに、ログインURLアドレスを入力されている場合がご<br>ざいます。<br>その場合はログイン画面が開きませんので、ブラウザのURL記載欄にログイ<br>ンURLを直接入力してください。                                                        |
| 3 | 回答時に<br>画面の表示に不具合(大きい・小さい・ずれている・文字化けして<br>いる・ボタンが押せない等)がある場合の原因はなんでしょうか?   | ご利用環境により動作が正しく行えない場合がございます。<br>推奨環境をご確認ください。<br>PC : Microsoft Windows10/11 Google Chrome 75以降<br>スマートフォン : iOS12以降 Safari12.0以降                                |
| 4 | ログイン時に①<br>パスワードを忘れた場合はどうしたらよいでしょうか?                                       | ・開始案内メールにて受検されている方は、ログイン画面の「パスワードをお<br>忘れの方」をクリックし、パスワードの再発行手続きを行ってください。<br>・IDカードにて受検されている方は、ストレスチェックご担当者へ連絡し<br>パスワードの再発行手続きをしてください。                          |

# ログイン時に②

「このアカウントはロックされています。ストレスチェックご担当者にお問い合わせください」

と表示され、ログインできません。どうしてでしょうか?

ID・パスワードの入力に10回失敗すると、アカウントがロックされてしまいます。 ストレスチェックご担当者へ連絡しロック解除手続きをしてください。